## Admissions Powered by applicaa

#### Admissions+ A guide for internal applicants

#### Follow this link:

<u>http://sfh6.applicaa.com/year12</u>

Your login details have been sent to your school email accounts

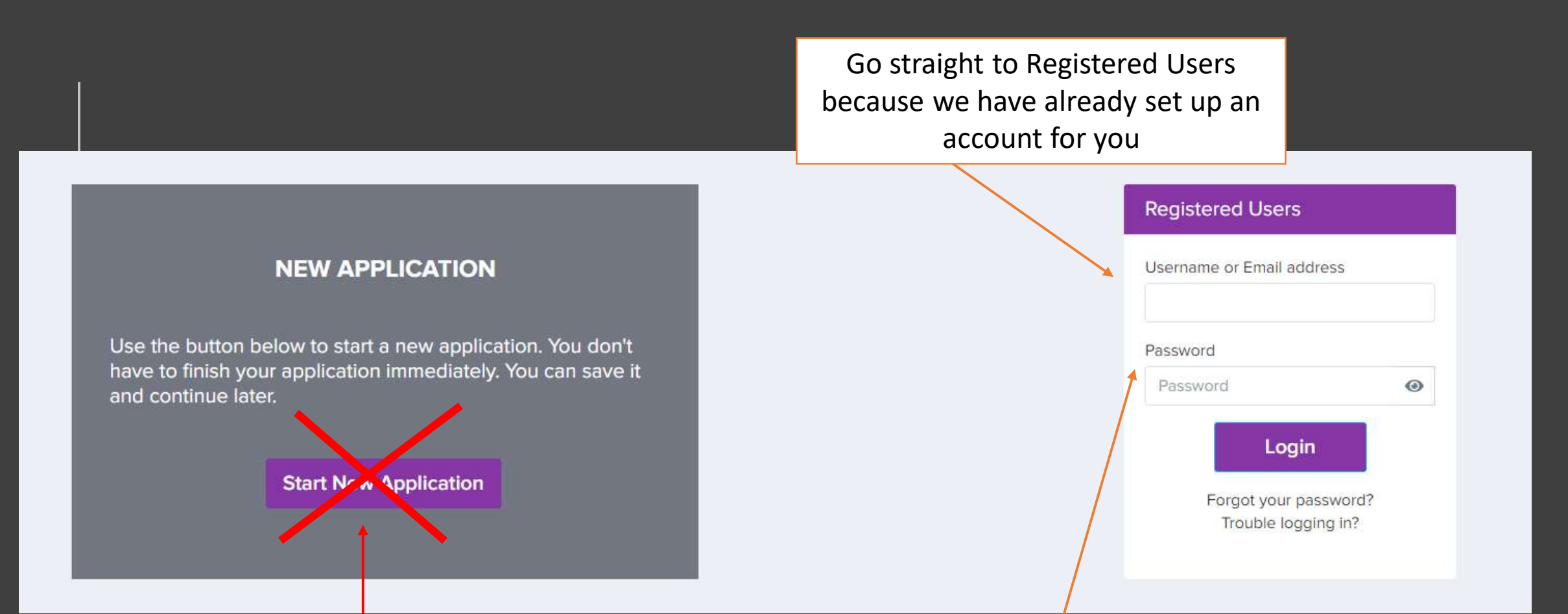

#### Do NOT use this – it is for EXTERNAL applicants only

Add your school email address and password here (from the email you have been sent) and login as a Registered User TIP: Copy and paste the password rather than typing it in.

#### Once you're logged in...

- You will be asked to change your password before you can continue with your application.
- Don't forget what you set as your password!

| First Time Login                                             |                   |
|--------------------------------------------------------------|-------------------|
| Before you continue with your application you will password. | need to set a new |
| Create a password                                            |                   |
| Confirm Password                                             |                   |
| At least 8 characters long                                   |                   |
| One lowercase character One uppercase character              |                   |
| One number                                                   |                   |
|                                                              | Confirm Cancel    |

#### Once you're logged in...

- You will see a welcome message and the Application Form icon
- Click the orange Application Form icon to open your application and begin completing each section
- Make a note of your password (set it to something memorable!) as you will need to log in again in future to continue your application and view your offers

# <section-header><section-header><section-header><section-header><section-header><section-header><section-header><section-header><text><text><text><text>

#### Press "save" at the end of each section

• You don't have to complete your application all in one go

| Step 1<br>Student Basic Details                     | Step 2<br>Agreement                           | Step 3<br>Additional Information | Step 4<br>Education | Step 5<br>Courses |
|-----------------------------------------------------|-----------------------------------------------|----------------------------------|---------------------|-------------------|
| Ethnicity and Background Informatio                 | n                                             |                                  |                     |                   |
| Ethnicity                                           |                                               | Ethnicity Source                 |                     |                   |
|                                                     |                                               | <b>▲</b>                         |                     | \$                |
| First Language                                      |                                               | First Language Source            |                     |                   |
|                                                     |                                               | *                                |                     | \$                |
| Home Language                                       |                                               | Religion                         |                     |                   |
|                                                     |                                               | <b>▲</b>                         |                     | ÷                 |
| Are any of your legally responsible parents or care | rs currently serving in the military or armed | Service Child Source             |                     |                   |
| torces?                                             |                                               | <u>*</u>                         |                     | \$                |
|                                                     |                                               |                                  |                     |                   |
| Country Of Birth                                    |                                               | Nationality                      |                     |                   |
|                                                     |                                               | •                                |                     | Ť                 |
| Resident Uk Last 3yrs                               |                                               |                                  |                     |                   |
|                                                     |                                               | ÷                                |                     |                   |

### Selecting Courses – course details and entry requirements

Before selecting your courses, check the Course Booklet and Entry Requirements on the SFH6 website <a href="https://www.sfh6.org/">https://www.sfh6.org/</a>

COURSES <u>https://www.sfh6.org/618/course-booklet</u>

#### ENTRY REQUIREMENTS

https://www.sfh6.org/619/entry-requirements

Your provisional offer will be based on your predicted grades Your final offer will be based on your GCSE grades.

#### Selecting courses – option blocks:

You can only select ONE subject from each option block A, B, C, D, E. If two subjects are in the same column you <u>cannot</u> select both.

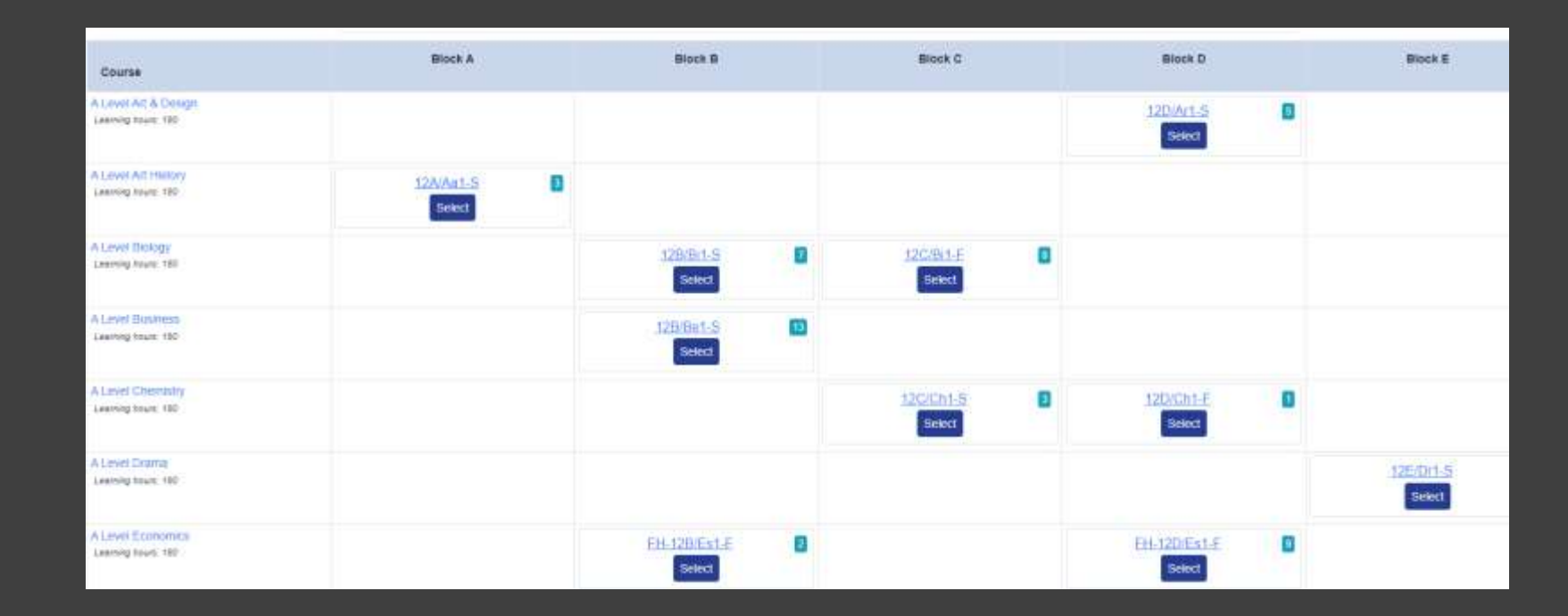

You must choose at least 3 courses.

However, EPQ and Core Maths are taken in addition to your A Level / Level 3 courses.

## If you go back to finish your application but have forgotten your password:

- Click on the 'Forgot your password?' link underneath where you log in
- We do not hold copies of the passwords so you will have to reset it
- A new password will be emailed to your school email account

| 0 |
|---|
|   |
|   |

#### If you have any questions or need any support:

• Contact the 6<sup>th</sup> Form Team or email sfh6applications@outlook.com